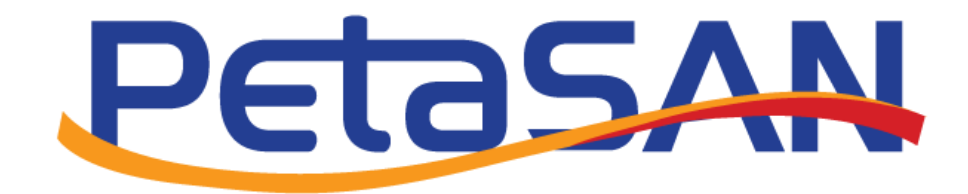

# **Replication Guide**

Version 1.0

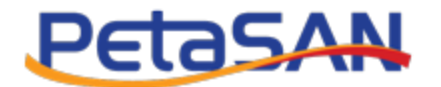

# **Revision History**

| Date       | Version | Description     |
|------------|---------|-----------------|
| 28-04-2019 | 1.0     | Initial version |
|            |         |                 |
|            |         |                 |
|            |         |                 |
|            |         |                 |

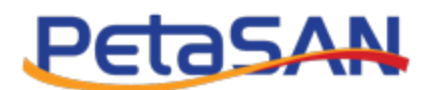

# Contents

| Replic | ation Overview                                      | .3  |
|--------|-----------------------------------------------------|-----|
| Steps  | at Destination Cluster                              | .3  |
| 1.     | Enable Backup/Replication Nodes                     | .3  |
| 2.     | Create Replication User                             | .4  |
| 3.     | Create Destination Disk                             | .5  |
| 4.     | Provide information to Source Cluster Administrator | .6  |
| Steps  | at Source Cluster                                   | . 7 |
| 1.     | Enable Backup/Replication Nodes                     | .7  |
| 2.     | Create Destination Cluster                          | . 8 |
| 3.     | Create Replication Job                              | .8  |
| 4.     | Monitor Active Jobs                                 | .9  |
| 5.     | Manage Replication Jobs1                            | 10  |

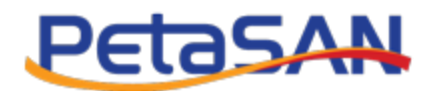

# **Replication Overview**

Replication enables you to asynchronously replicate a source disk to a destination disk located in a different (typically remote) cluster. This is also referred to as geo-replication.

Replication is enabled by creating a replication job on the source cluster. The first time a replication job runs, it will transfer all data from the source disk to the destination disk, later jobs instances will only transfer the changes/differences done since the previous replication instance.

The system uses snapshots to provide a point-in time view of the data during replication and for the computation of differences.

Note that any data present on the destination disk will be overwritten by the source disk data, so you should not write on the destination disk.

You can setup replication between Source and Destination Clusters by applying the following steps (Refer to Administrator Guide for more detail):

# **Steps at Destination Cluster**

#### 1. Enable Backup/Replication Nodes

You should assign one or more nodes to run the Backup/Replication service; you can select this service during the deployment wizard

| Peta                                  | Petasan                                                                                                    |        |        |    |             |       |     |       |         |      |                  |    |              |    |          |                             |
|---------------------------------------|----------------------------------------------------------------------------------------------------|--------|--------|----|-------------|-------|-----|-------|---------|------|------------------|----|--------------|----|----------|-----------------------------|
| <b>1</b> S                            | step 1                                                                                                    | 2      | Step 2 |    | <b>3</b> Si | tep 3 |     | D Ste | ip 4    | 5 St | ep 5 💧 🚯 Step 6  |    | O Step 7     |    | 8 Step 8 |                             |
| Node N                                | ode Node1 Services                                                                                                    |        |        |    |             |       |     |       |         |      |                  |    |              |    |          |                             |
| Man<br>Loca<br>ISCS<br>Bacl<br>Please | Management and Monitoring Services     Jocal Storage Service     JiSCSI Target Service     JiSCSI Target Service     JiSCSI Target Service     JiSCSI Target Service     Please select disks that will be formatted and assigned to the PetaSAN storage pool. Any existing data will be lost. |        |        |    |             |       |     |       |         |      |                  |    |              |    |          |                             |
| +1                                    | Name                                                                                                    | +1     | 3120   | 41 | Type        | +1    | 330 | +1    | vendor  | +1   | Woder            | +1 | Serial       | *1 | Usage    |                             |
|                                       | sab                                                                                                    |        | 100 GB | 1  | SCSI        |       | NO  |       | ∨mware_ |      | vmware_virtual_s |    | NOT Detected |    | OSD      | <ul> <li>Journal</li> </ul> |
|                                       | sdc                                                                                                    |        | 100 GB | }  | SCSI        |       | No  |       | ∨Mware_ |      | ∨Mware_∨irtual_S |    | Not Detected |    | OSD      | <ul> <li>Journal</li> </ul> |
| Showing                               | g 1 to 2 of                                                                                                    | 2 entr | ies    |    |             |       |     |       |         |      |                  |    |              |    |          | Next                        |

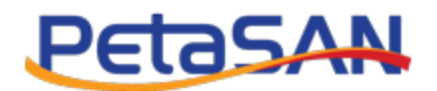

Or you can add the service after deployment using the Nodes List > Manage Roles Form.

| = PetaSAN                                                                                                    |                                | ۵                |
|----------------------------------------------------------------------------------------------------|--------------------------------|------------------|
| Node Node1 Roles                                                                                                    | ≡Manage Nodes 🚿 📮 Nodes List 🤅 | 🏻 🏶 Manage Roles |
| <ul> <li>Management and Monitoring Services</li> <li>Local Storage Service</li> <li>iSCSI Target Service</li> <li>Backup/Replication Service</li> </ul> |                                |                  |
|                                                                                                    |                                | Save             |

## 2. Create Replication User

On the destination cluster, you need to create a replication user to be used by the system during replication and authorize this user on the pool(s) containing the destination disk(s) you wish to replicate. For a disk using EC pool, you need to give the user access to the replicated pool only.

|     | = Petasan                                                                                                    | ¢                                                       |
|-----|----------------------------------------------------------------------------------------------------|---------------------------------------------------------|
| æ   | Edit Replication User                                                                                                    | Replication > Y Users > & Executive Section (Section 2) |
| ø   | User Name:*                                                                                                    |                                                         |
| 100 | Replicator                                                                                                    |                                                         |
| ≡   | Authorized Pools:*                                                                                                    |                                                         |
| ~   | rbd                                                                                                    |                                                         |
| 49  |                                                                                                    | *                                                       |
| ٤   | User's private key:                                                                                                    |                                                         |
| G   | BEGIN RSA PRIVATE KEY<br>MIIEpQIBAAKCAQEAx2mwd+CNPk+bwinVqLxS4bqyUw8o57sniUhNcWpzyVwh9KhP<br>/texUh6d2UWI9F G0tEHPJG8q-4RIB6xO6wo15Mo9YtyBUq0LBbN9dCosPUB6GgC0<br>lhge+gyM38a6h51HegARIfUUuppnU+gwTcX0V2zS0HTp597e76GZi6gJ6nJqYpf7<br>a7blYHBa4IrAroZJ3ZCxi9PRzUkqVGkFukqksjM6sqZ+JBtQ6J8aZWBpJW14JIo4<br>TgPSPpORzb2gHsRW/6o4ApTw/0SBco9KFjKhkiraXqHSJT4wNKJQCCy8gPGx7TtO | Reset Key                                               |
|     |                                                                                                    | Cancel Save                                             |

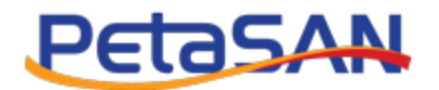

## 3. Create Destination Disk

For the destination disk, you can either create a new disk or use an existing one; you need to enable the replication option to flag the disk as a replication target. The disk needs to be the same size as the source.

|             | = Petasan               | 6                                                       |
|-------------|-------------------------|---------------------------------------------------------|
| æ           | Add iSCSI Disk          | ■ Manage iSCSI Disks 🗧 🗐 ISCSI Disks 🎽 🖨 Add ISCSI Disk |
| an C        | Disk Name:*             | Password Authentication:                                |
| 111         | Dest Disk               | Ves  No                                                 |
| ≡           | 1 GB 80 GB 100 1        | E Client ACL:                                           |
| <b>1</b> ~* | (II)                    | All QN(s)                                               |
| _           | Size:                   | Enable Replication: 0                                   |
| <b>#</b>    | 80 GE                   | 💿 Yes 💿 No                                              |
| ۵           | Pool Type:              |                                                         |
| G           | Replicated C            |                                                         |
|             | Pool:*                  |                                                         |
|             | rbd 🔻                   |                                                         |
|             |                         |                                                         |
|             | Active Paths:           |                                                         |
|             | 2                       |                                                         |
|             | iSCSI Subnet:*          |                                                         |
|             | Both 🔹                  |                                                         |
|             | Auto assign IP address: |                                                         |
|             | 🖲 Yes 🔘 No              |                                                         |
|             |                         | Cancel Save                                             |

> Notes:

- You should not write to the destination disk because data will be over-written when the next replication job is running, as the disk data will be synched from the source disk.
- System will stop the destination disk when its replication job runs.

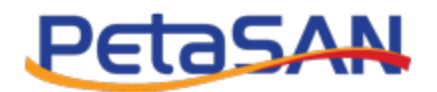

# 4. Provide information to Source Cluster Administrator

You need to provide the following information to the source cluster Administrator:

- Cluster Name
- Backup Node Remote IP
- Replication user name and private key
- Destination disk id

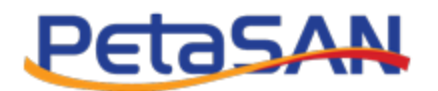

# Steps at Source Cluster

## 1. Enable Backup/Replication Nodes

You should assign one or more nodes to run the Backup/Replication service; you can select the service during the deployment wizard

| Peta                                                                                        | Petasan                                                                                                    |         |        |    |      |    |     |    |         |    |                  |    |              |    |       |                             |
|---------------------------------------------------------------------------------------------|----------------------------------------------------------------------------------------------------|---------|--------|----|------|----|-----|----|---------|----|------------------|----|--------------|----|-------|-----------------------------|
| 1 S<br>Node N                                                                               |                                                                                                    |         |        |    |      |    |     |    |         |    |                  |    |              |    |       |                             |
| <ul> <li>✓ Man</li> <li>✓ Loca</li> <li>✓ iSCS</li> <li>✓ Baci</li> <li>Please s</li> </ul> | Management and Monitoring Services  Local Storage Service  SiGCSI Target Service  Backup/Replication Service  Please select disks that will be formatted and assigned to the PetaSAN storage pool. Any existing data will be lost. |         |        |    |      |    |     |    |         |    |                  |    |              |    |       |                             |
| J1                                                                                          | Name                                                                                                    | J1      | Size   | 11 | Туре | J1 | SSD | J† | Vendor  | J† | Model            | J1 | Serial       | J† | Usage |                             |
|                                                                                             | sdb                                                                                                    |         | 100 GB |    | SCSI |    | No  |    | ∨Mware_ |    | VMware_Virtual_S |    | Not Detected |    | OSD   | <ul> <li>Journal</li> </ul> |
|                                                                                             | sdc                                                                                                    |         | 100 GB |    | scsi |    | No  |    | ∨Mware_ |    | VMware_Virtual_S |    | Not Detected |    | OSD   | <ul> <li>Journal</li> </ul> |
| Showing                                                                                     | g 1 to 2 of 2                                                                                                    | 2 entri | es     |    |      |    |     |    |         |    |                  |    |              |    |       |                             |
|                                                                                             |                                                                                                    |         |        |    |      |    |     |    |         |    |                  |    |              |    |       | Next                        |

Or you can add the service after deployment using the Nodes List> Manage Roles Form.

|                                                                                                    |                 |              | •                |
|----------------------------------------------------------------------------------------------------|-----------------|--------------|------------------|
| Node Node1 Roles                                                                                                    | ≡Manage Nodes ⇒ | 🔄 Nodes List | > 🛱 Manage Roles |
| <ul> <li>Management and Monitoring Services</li> <li>Local Storage Service</li> <li>iSCSI Target Service</li> <li>Backup/Replication Service</li> </ul> |                 |              |                  |
|                                                                                                    |                 |              | Save             |

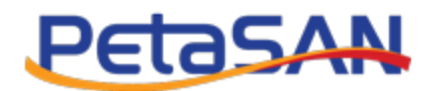

## 2. Create Destination Cluster

You need to define a target destination cluster using the Cluster Name, Remote IP, Replication User Name and Private Key provided by the destination cluster administrator.

It is recommended you test the connection first before saving.

| = PetaSAN                                                                                                    | (*                                                                                                    |
|----------------------------------------------------------------------------------------------------|----------------------------------------------------------------------------------------------------|
| Add Destination Cluster                                                                                                    | 🖻 Replication 🚿 🖵 Destination Clusters 🚿 🕇 Add Destination Cluster                                                                                                    |
| Cluster Name:*                                                                                                    |                                                                                                    |
| wael                                                                                                    |                                                                                                    |
| Remote IP:* 🚯                                                                                                    |                                                                                                    |
| <b>—</b> 192.168.123.150                                                                                                    |                                                                                                    |
| User Name:*                                                                                                    |                                                                                                    |
| eman                                                                                                    |                                                                                                    |
| User's Private Key:*                                                                                                    | *                                                                                                    |
| BEGIN RSA PRIVATE KEY<br>MIIEpOJBAAKCAQEAx2mwd+CNPk+bwinVqLxS4bqyUw8o57sniUhNcWpzyVwh9KhP<br>/texUh6d2UWI9FG0tEHPJG8qv+RIB6xO6wo15Mo9YtyBUq0LBbN9dCosPUB6GgCO<br>Ihge+gyM38a6h51HegARIfUUuppnU+gwTcX0V2z50HTp597e76GZ16gJ6nJqYpf7 |                                                                                                    |
| a7blYHBa4lrAroZJ3ZCxi9PRzUkqVGkFukqksjM6sqZ+JBtQ6J8aZWBpjW14Jlo4<br>TgPSPpORzb2gHsRW/6o4ApTw/05Bco9KFjkNxlraXqHSJT4wNKJQCCy8gPGx7TtO<br>nmRmWpQhkK4GeV8WGM8ibQ0GIIQO4QwDIVnXvQIDAQABAoIBAQCt2Dfd6kd4YRKb                          | •                                                                                                    |
| Test Connection                                                                                                    |                                                                                                    |
|                                                                                                    | Cancel Save                                                                                                    |
|                                                                                                    | Cluster Name:     wael     Memote IP: 0     192.168.123.150  User Name:     eman  User's Private Key:  MIIEpQIBAAKCAQEAx2mwd+CNPk+bwinVqLxS4bayUw8o57sniUhNcWpzyVwh9KhP /texUh6d2UWI9FG0tEHPJG8q+RIB6x0Gwo15Mo9YtyBUqDLBbN9dCasPUBG6gCO Ihge+gyM38a6h51hegARIfUUuppnU+gwTcX0V2zS0HTp597e76GZl6g/6nlqYpf7 a7b19HBa4IrAroz132Cxi9PRzUkqYGFLukqks/M6sq2+BtC6J8a2VH04 TgPSPpORzb2gHsRW/6o4ApTw/0SBco9KFJkNxIraXqHSJT4wNKJQCCy8gPGx7tt0 nmRmWpQhkK4Gev8WGM8ibQ0GIIQO4QwDIVnXvQIDAQABAoIBAQCt2Dfd6kd4YRKb  Test Connection |

#### 3. Create Replication Job

Create a replication job by entering the following:

- Select one of the backup/Replication nodes on the source cluster.
- Define the job schedule.
- Select the source disk and make sure it is the same size as the destination disk.
- Select the destination cluster you created.
- Select the destination disk id provided by the destination cluster administrator.
- You can choose to compress data during transfers by enabling compression and selecting the desired compression algorithm.
- In case you need to run custom scripts during a replication job, you can define external URLs to be called at specific stages of replication, such as prior to performing disk snapshots or after job completion. These could be used in more advanced setups to flush files, lock database tables or send email on job completion.

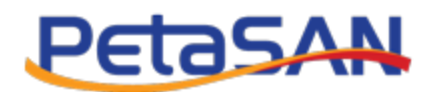

|            | = PetasAN                                         | ۲                                  |
|------------|---------------------------------------------------|------------------------------------|
| £b         | Add Replication Job                               | 🗋 Replication > 🏙 Jobs > 🛧 Add Job |
| ≁<br>■ ⊻ ₹ | Name:*<br>DB Rep<br>Use Node:*<br>Node3 •         | Schedule:* Daily every 6 Hours     |
| A          | test                                              | Destination Cluster Name:"<br>wael |
| 6          | Source Disk:*                                     | ••••           ••••                |
|            | Compression:<br>• Enabled • Disabled<br>+Advanced |                                    |
|            |                                                   | Cancel Save                        |

### 4. Monitor Active Jobs

At any time you can view the currently running jobs and monitor their progress using the Active Jobs List.

You can cancel a running job if needed using the cancel button.

If a replication job fails, you will receive an email notification (if you enabled notifications).

| Active Replic  | Active Replication Jobs     |        |    |                        |    |                |                 |               |               |            |                 |
|----------------|-----------------------------|--------|----|------------------------|----|----------------|-----------------|---------------|---------------|------------|-----------------|
| Show 10        | Show 10 • entries Search:   |        |    |                        |    |                |                 |               |               |            |                 |
| Id             | ţ1                          | Name   | ļ† | Start Time             | 11 | Elapsed Time 🗍 | Transfer Rate 🗍 | Transferred 1 | Compression 🔱 | Progress 1 | Actions         |
| 00001          |                             | DB Rep |    | 2019-04-28<br>14:20:08 |    | 0:02 hh:mm     | 1.6 MB/s        | 0.05 GB       | 1.25          | 4%         | 8               |
| Showing 1 to 1 | Showing 1 to 1 of 1 entries |        |    |                        |    |                |                 |               |               |            | Previous 1 Next |
|                |                             |        |    |                        |    |                |                 |               |               |            | Close           |

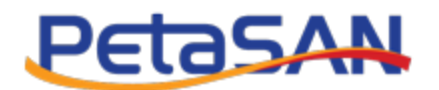

# 5. Manage Replication Jobs

You can stop/start replication jobs, modify schedules and view job logs.

| =  | Petas                                               | AN          |               |             |                     |                  |         |         |           | ۵    |  |  |  |
|----|-----------------------------------------------------|-------------|---------------|-------------|---------------------|------------------|---------|---------|-----------|------|--|--|--|
| Re | Replication Jobs                                    |             |               |             |                     |                  |         |         |           |      |  |  |  |
| Sh | + Add Job III Active Jobs Show 10 • entries Search: |             |               |             |                     |                  |         |         |           |      |  |  |  |
| J  | ob Id 🕸                                             | Name 👘      | Frequency 🛛 👫 | Source Disk | Destination Cluster | Destination Disk | Status  | Actions |           |      |  |  |  |
| 0  | 0003                                                | Test        | daily         | 00001       | wael                | 00002            | Started |         | i         |      |  |  |  |
| Sh | owing 1 to 1 of                                     | f 1 entries |               |             |                     |                  |         | Pr      | revious 1 | Next |  |  |  |

|          | = PetaSAN                                                                                                    | € <del>)</del>             |
|----------|----------------------------------------------------------------------------------------------------|----------------------------|
| æ        | Job DB Rep Log                                                                                                    | ation ⇒ ∰Jobs ⇒ 🔚 Show Log |
| *        | 2019-04-28 14:31:52 - Job 00001   Job instance (2019-04-28 14:30:02)   Job Succeeded.<br>2019-04-28 14:31:14 - Job 00001   Job instance (2019-04-28 14:30:02)   Executing replication job.                                                                                              | C                          |
| <b>₽</b> | 2019-04-28 14:31:09 - Job 00001   Job instance (2019-04-28 14:30:02)   Creating new snapshot at source disk.<br>2019-04-28 14:31:07 - Job 00001   Job instance (2019-04-28 14:30:02)   Started.<br>2019-04-28 14:30:10 - Job 00001   Rolling back destination disk to existed snapshot. |                            |
| <b>4</b> | 2019-04-28 14:30:10 - Job 00001   Rolling back destination disk to existed snapshot.<br>2019-04-28 14:30:10 - Job 00001   Matched source and destination disks snapshots.                                                                                                    |                            |
|          | 2019-04-28 14:30:10 - Job 00001   Getting source disk snapshots list.<br>2019-04-28 14:30:08 - Job 00001   Getting destination disk snapshots list.<br>2019-04-28 14:30:05 - Job 00001   Getting metadata of source disk.                                                               |                            |
|          | 2019-04-28 14:30:03 - Job 00001   Getting metadata of destination disk.<br>2019-04-28 14:30:02 - Job 00001   Stopping destination disk.                                                                                                    |                            |
|          | 2019-04-28 14:30:02 - Job 00001   Run replication job                                                                                                    | · ·                        |